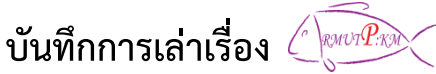

## กลุ่ม ชุมชนคนโชติเวช เรื่อง ระบบทะเบียนและบริการการศึกษา วันศุกร์ที่ 6 พฤศจิกายน 2558 ณ ห้องปฏิบัติการคอมพิวเตอร์ 2102 ชั้น 1 อาคารเรือนปัญญา

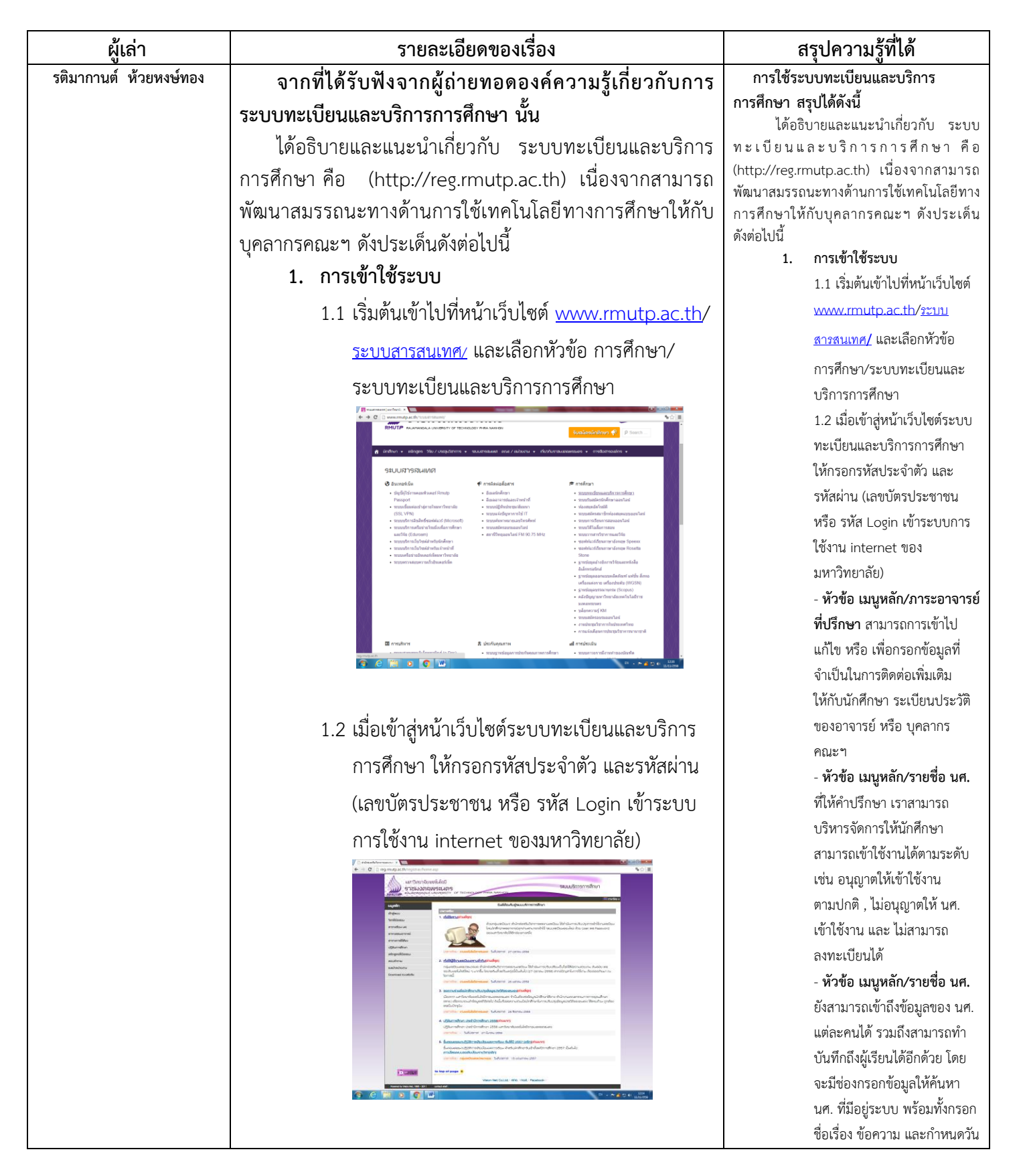

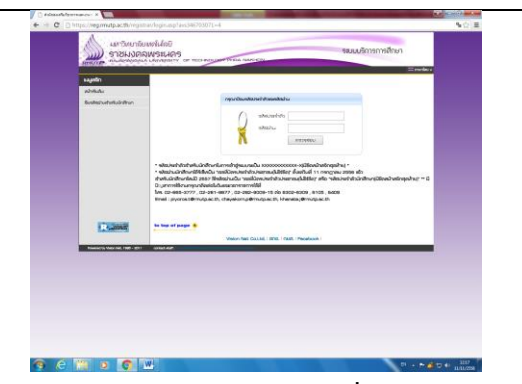

หัวข้อ เมนูหลัก/ภาระอาจารย์ที่ปรึกษา สามารถ
 การเข้าไปแก้ไข หรือ เพื่อกรอกข้อมูลที่จำเป็นในการ
 ติดต่อเพิ่มเติมให้กับนักศึกษา ระเบียนประวัติของ
 อาจารย์ หรือ บุคลากรคณะฯ

|                                                                                                    | Arrow         Comparison           Comparison         Comparison           Comparison         Comparison           Co                                                                                                    |
|----------------------------------------------------------------------------------------------------|----------------------------------------------------------------------------------------------------|
| <form></form>                                                                                                    | With the set of the set of                                                                                                    |
|                                                                                                    |                                                                                                    |
| <form></form>                                                                                                    | Marker<br>Same<br>Marker<br>Marker<br>M |
| <form></form>                                                                                                    | <ul> <li>and an and an an and an and an and an and an and an and an and an and an and an and an and an and an and an and an and an and an and an and an and an and an and an and an and an and an and an and an and an and an and an and an and an and an and an and an and an and an an and an and an and an and an and an and an and an and an and an and an and an and an and an and an and an an and an and an and an and an and an and an and an and an and an and an and an and an and an and an and an and an and an and an and an and an and an an and an an and an an an an an an an an an an an an an</li></ul>                                                                                                    |
|                                                                                                    | and the second second                                                                                                    |
|                                                                                                    | Andrea Construction of the second second sec                                                                                                    |
|                                                                                                    | Alexandree      Alexandree      Alexandre                                                                                                    |
|                                                                                                    | Po     Po                                                                                                    |
|                                                                                                    | A Constraint Constraint Cons                                                                                                    |
|                                                                                                    | A      A                                                                                                    |
|                                                                                                    | Auge of definition of the set of an expected for the set of the set of t                                                                                                    |
|                                                                                                    | the second second                                                                                                    |
|                                                                                                    |                                                                                                    |
|                                                                                                    | Indiffunctionarchitecture     representation     representation     representation     representation     representation     representation     representation     representation     representation     representation     representation     representation     representation     representation                                                                                                    |
|                                                                                                    | rijantikansi)aconen eta lihinkarnakaokaoka kultikarnasi.<br>eta kultika ila varan hyda lineen kuutia maakaoka kultikarna (20 erena, 200 ereitikamiarnii)<br>na kennen ya kuntikarna kultikarna kultikarna                                                                                                    |
|                                                                                                    |                                                                                                    |
|                                                                                                    | 36-                                                                                                    |
|                                                                                                    | incrime standademaan taktoris as providen                                                                                                    |
|                                                                                                    | 4. Union and the accounted use shadow                                                                                                    |
|                                                                                                    | ประกาศการสาของการสุดปรีการเรื่อง พวกสาขายได้มีสามารอบมากฎรบอกบริโตสัมธุดปรีการสมบาที D พ.ศ.2552                                                                                                    |
|                                                                                                    | and a second second second second and a second second seco                                                                                                    |
|                                                                                                    | 5. (Demolected) (IOA/Robertador)                                                                                                    |
|                                                                                                    | glandured an overal district attaliants                                                                                                    |
|                                                                                                    | and the adjustmentation for the first state and                                                                                                    |
|                                                                                                    | มหาวิณาอินเคริส์สามาร์<br>9 สาวใหญ่สามมาร์<br>สามาร์ สามาร์ สามาร์ สามาร์ สามาร์ สามาร์ สามาร์ สามาร์ สามาร์ สามาร์ สามาร์ สามาร์ สามาร์ สามาร์ สามาร์ สามาร์                                                                                                     |
| And a definition of the formation of the formation of the | seconateral                                                                                                    |
|                                                                                                    | A ANS INC. I                                                                                                    |
| And and an and an an an an an an an an an an an an an                                                                                                    | Taga be une Centre                                                                                                    |
| And     And and and and and and and and and and a                                                                                                    | Bobartar Ineraem Registratia                                                                                                    |
| Image: Section of the section of the section of t                  | utere sinchante                                                                                                    |
| Image: Section of the section of the section of t                  | anaria denata                                                                                                    |
|                                                                                                    |                                                                                                    |
|                                                                                                    | And And                                                                                                    |
|                                                                                                    | legi                                                                                                    |
|                                                                                                    |                                                                                                    |
|                                                                                                    | 14                                                                                                    |
|                                                                                                    | 2 E4                                                                                                    |
|                                                                                                    | e Lee Book recent differenciere                                                                                                    |
|                                                                                                    | a Lee<br>Book ansam Mitterselam<br>Notami                                                                                                    |
|                                                                                                    | a En En En En En En En En En En En En En                                                                                                    |
|                                                                                                    |                                                                                                    |
|                                                                                                    |                                                                                                    |
|                                                                                                    |                                                                                                    |
|                                                                                                    |                                                                                                    |
|                                                                                                    |                                                                                                    |
|                                                                                                    |                                                                                                    |
|                                                                                                    |                                                                                                    |
|                                                                                                    |                                                                                                    |
|                                                                                                    |                                                                                                    |
|                                                                                                    |                                                                                                    |
|                                                                                                    | Image: State of the state of the s                                                                                                    |
|                                                                                                    |                                                                                                    |

- หัวข้อ เมนูหลัก/รายชื่อ นศ. ที่ให้คำปรึกษา เรา สามารถบริหารจัดการให้นักศึกษาสามารถเข้าใช้งาน ได้ตามระดับ เช่น อนุญาตให้เข้าใช้งานตามปกติ, ไม่ อนุญาตให้ นศ. เข้าใช้งาน และ ไม่สามารถ ลงทะเบียนได้ ดังภาพ

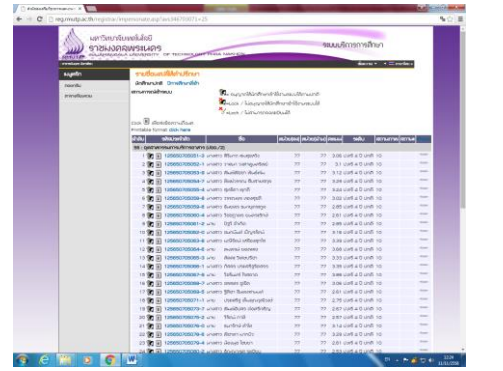

เวลาในการแสดงผลบันทึกถึง ผู้เรียนได้ และระดับความสำคัญ ของบันทึกถึงผู้เรียน มีความ เร่งด่วนมากน้อยได้ตามต้องการ **บันทึกเกรด** 

2.

2.1 ไปที่หัวข้อ เมนูหลัก/บันทึก เกรด จะเข้ามายังหน้าเว็บ รายชื่อนักศึกษา ปีการศึกษา ปัจจุบันที่อาจารย์ได้ดำเนินการ สอนอยู่

 2.2 สามารถคลิกเข้าไปดูรายชื่อ นักศึกษาในรายวิชาที่สอนได้เป็น รายบุคคล

- **ตารางเรียน/สอบของรายวิชา** ที่ลงทะเบียนแล้ว เราสามารถ เข้าไปดูรายวิชาทั้งหมดที่ นศ. ได้ ลงทะเบียนเรียน

หน้าเว็บบันทึกเกรด เรา
 สามารถเข้าไปบันทึกเกรดของ
 แต่ละวิชาที่สอนอยู่ในภาค
 การศึกษาปัจจุบัน โดยการคลิกที่
 ช่องคะแนน บนสัญลักษณะปุ่ม
 เครื่องหมายคำถาม เพื่อเข้าไป
 บันทึกช่วงคะแนน

## 3. ภาระงาน มคอ.

3.1 ไปที่หัวข้อ เมนูหลัก/ภาระ งาน มคอ. จะเข้ามายังหน้าเว็บ ภาระงาน มคอ. จะแจ้งให้ อาจารย์ทราบเกี่ยวกับ ปฏิทิน การบันทึก มคอ. ต่างๆ

โดยเข้ามาตรวจสอบ มคอ.
 3/4/5/6 ได้ตามปีการศึกษาที่
 ระบบได้แจ้งเอาไว้ โดยจะแสดง
 สถานะ มคอ. ว่าได้จัดเตรียม
 หรือ ส่งรายการ มคอ. ไปแล้ว
 และระบบจะบันทึกวันที่ส่ง
 รายการ มคอ. เอาไว้ด้ว

บันทึก มคอ.3/4 เราสามารถ
 เข้าไปแก้ไข มคอ. เพิ่มได้ ถ้า
 สถานะ มคอ. ในระบบยังแจ้งไว้
 ว่า ยังไม่สร้าง จัดเตรียม แต่ถ้า
 อยู่ในสถานะส่งรายการ มคอ.
 แล้ว เราจะไม่สามารถแก้ไข
 ข้อมูลได้อีก

บันทึก มคอ.5/6 เราสามารถ
 เข้าไปแก้ไข มคอ. เพิ่มได้ ถ้า
 สถานะ มคอ. ในระบบยังแจ้งไว้
 ว่า ยังไม่สร้าง จัดเตรียม แต่ถ้า
 อยู่ในสถานะส่งรายการ มคอ.
 แล้ว เราจะไม่สามารถแก้ไข
 ข้อมูลได้อีก

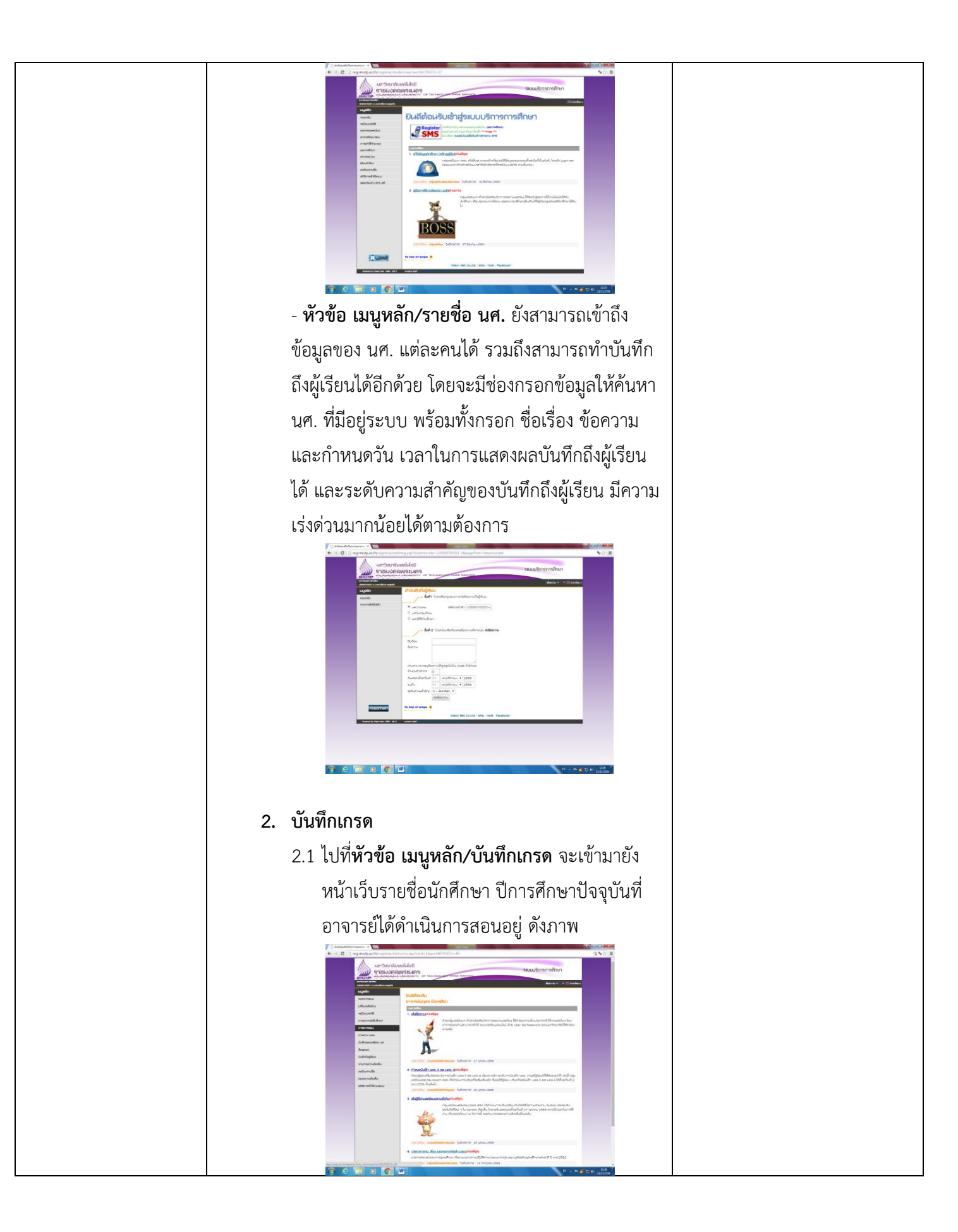

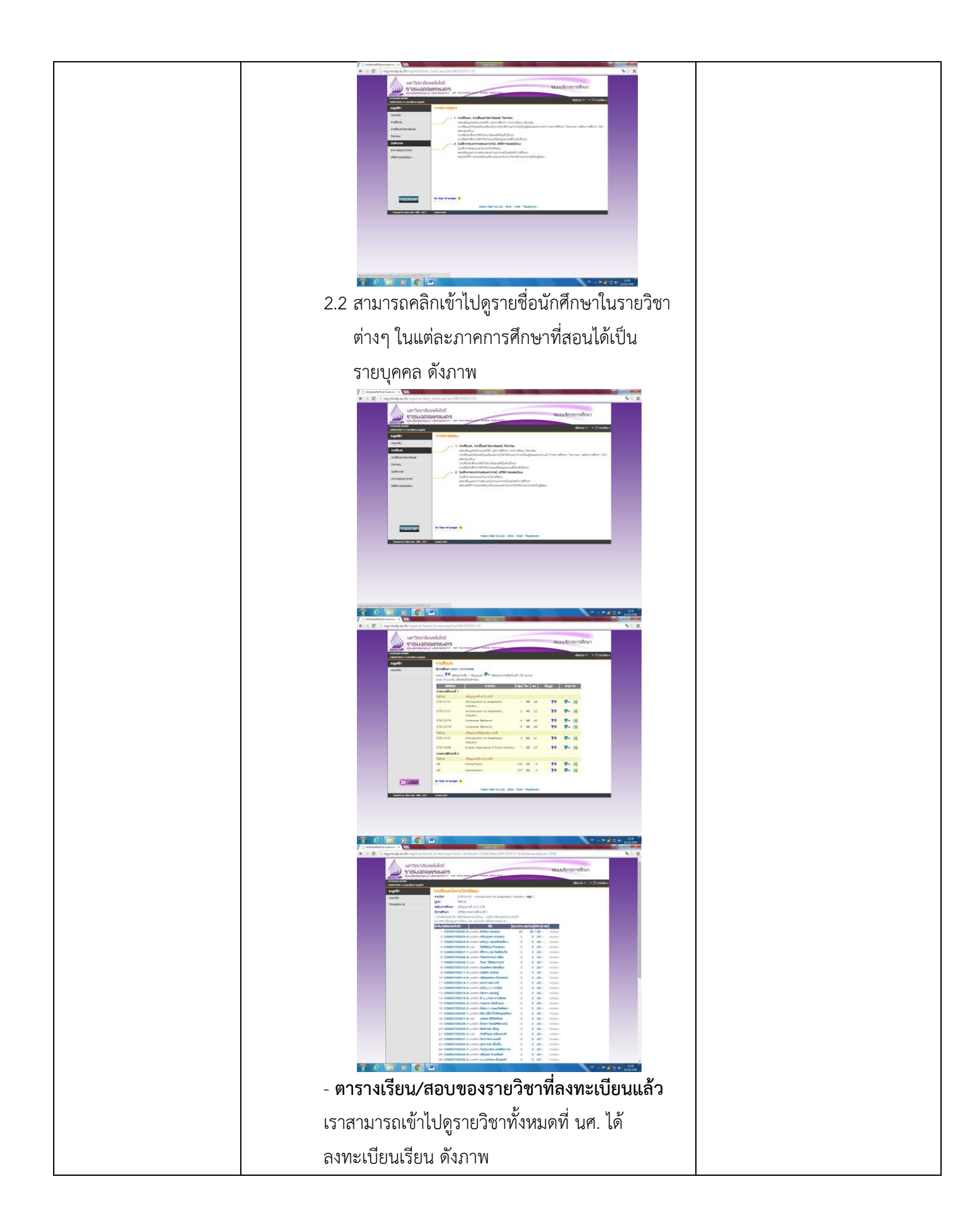

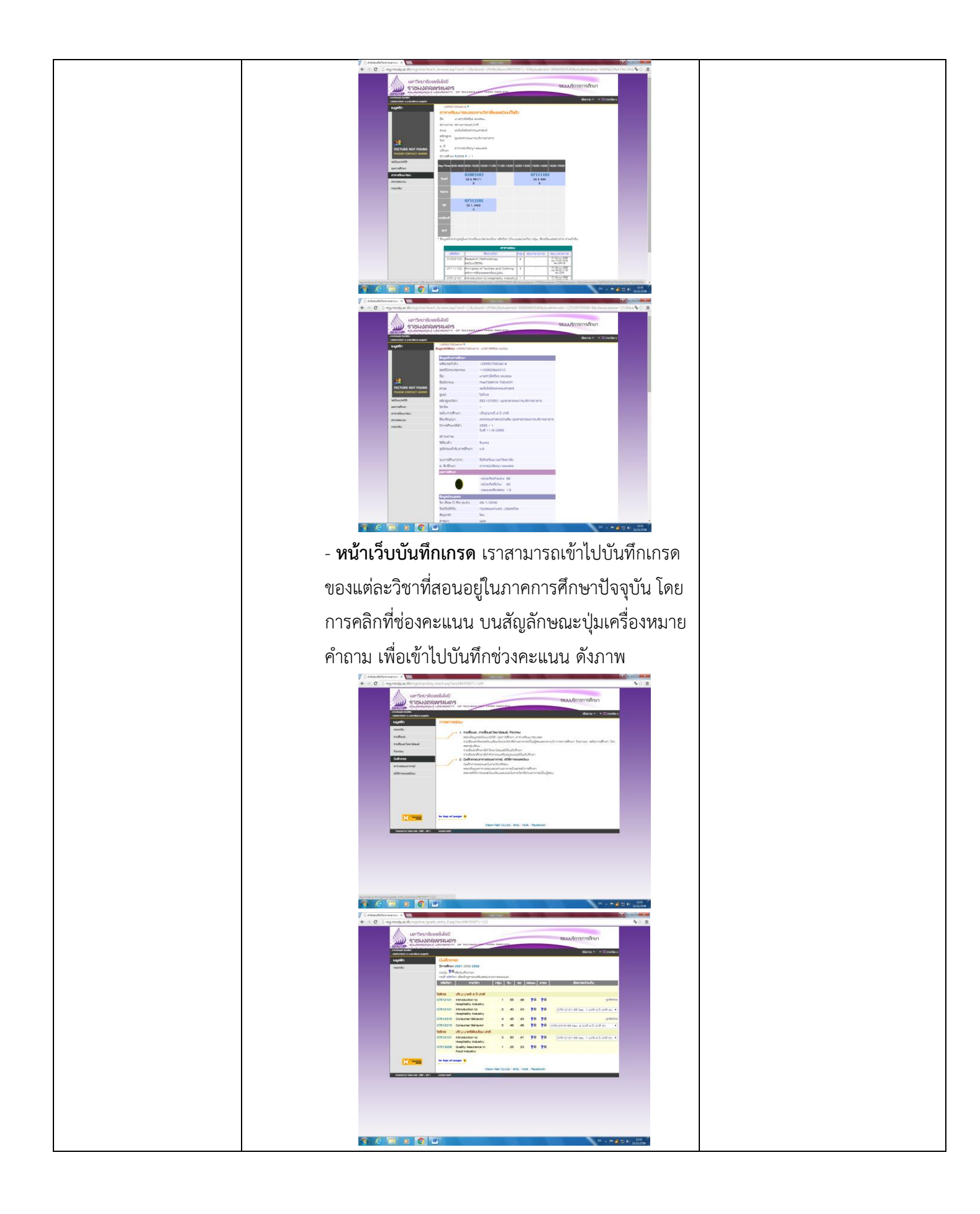

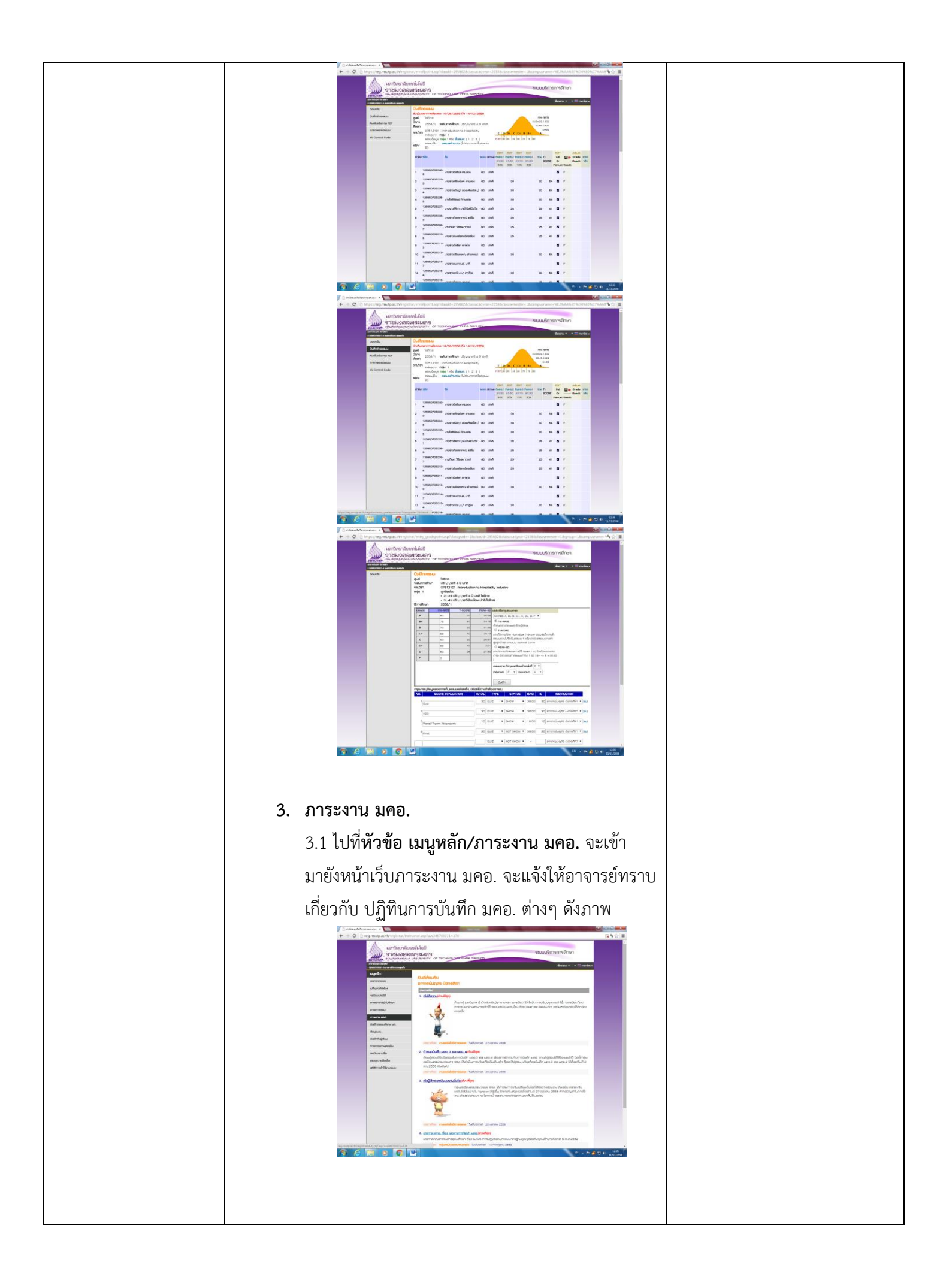

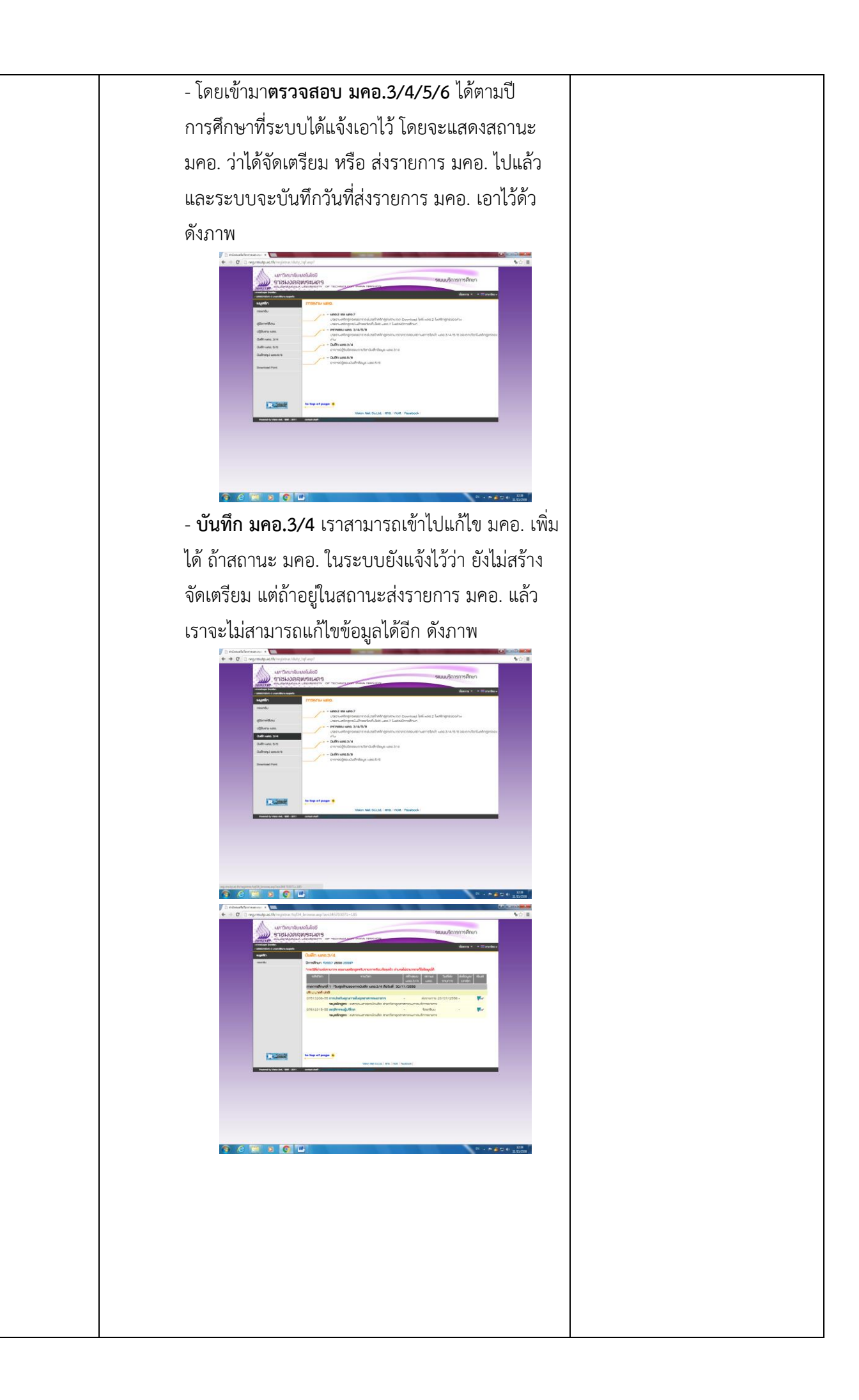

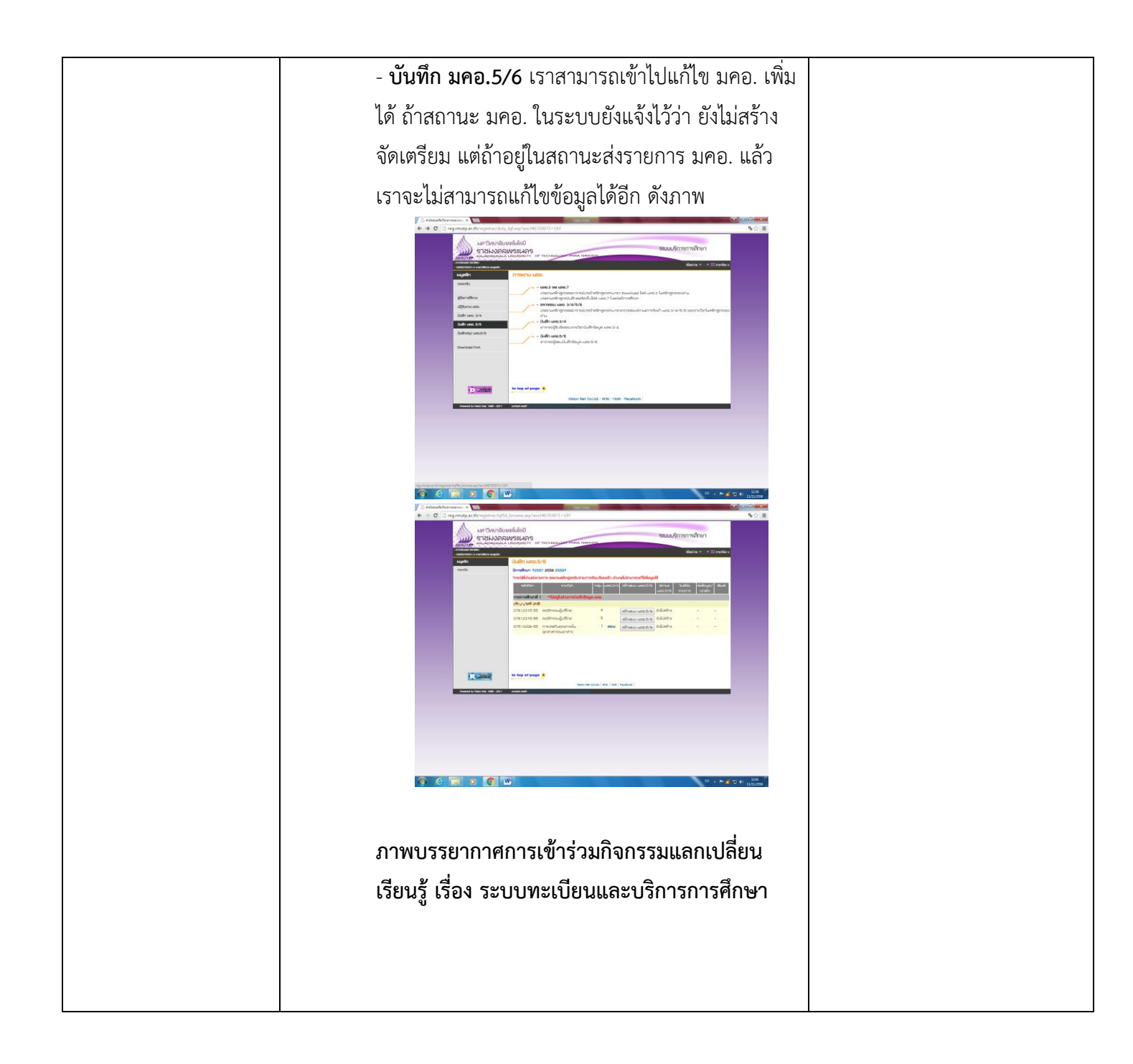